## Drive Letters Renamed

IF you have many such devices, decide which letter you wish to name each and place that letter on that device. Before starting turn off all the devices that are plugged in. Turn them on one at a time and check their present assigned drive letter in My Computer, then assign a different letter if you prefer.

1. Click Start....click Control Panel.

2. Click Administrative Tools and select Computer Management.

3. Click Disc Management on the left side

4. In the bottom right window rightclick the box beside the device you want to change the letter

5. Select "change drive letter". Select the letter you want to use from the drop down list of available letters. Windows will give you a warning. Click Ok.

<u>Click here: How do I stop Windows from reassigning my external drive letters? - CNET</u> <u>Community Newsletter: Q&A Forums</u>